We no longer except paper applications for ERA EFT setups. We now have an online application process. You must sign up for ERA to receive EFT payments.

- 1. Go to Humana.com
- 2. Select for Provider
- 3. Select Education
- 4. Select HIPAA
- 5. Select ERA EFT

You will need information from two Humana checks for verification purposes.

**NOTE:** Unsecured Providers when accessing the ERA/EFT Setup-Change Request Application from the unsecured provider portal on <u>www.humana.com</u>, you MUST first enter two sets of check information so that your information is authenticated. To do this, you must first enter the Requestor Information and TAX ID for which you wish to add or update ERA/EFT in the top section. Next, you must enter two check numbers, the corresponding check dates, and the corresponding check amounts. Once this information is entered, click the **Validate** button. If the check information you have entered matches up with the tax id you entered, a message will display telling you that check validation was successful. Once this message appears you may continue by clicking the **NEXT** button.

https://providers.humana.com/providerself/secureprov.asp

https://www.humana.com/provider/